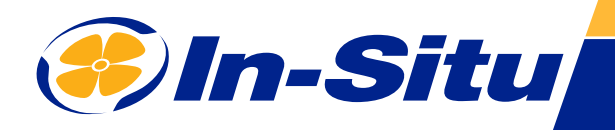

## Aqua TROLL 700/800 FWT Calibrator

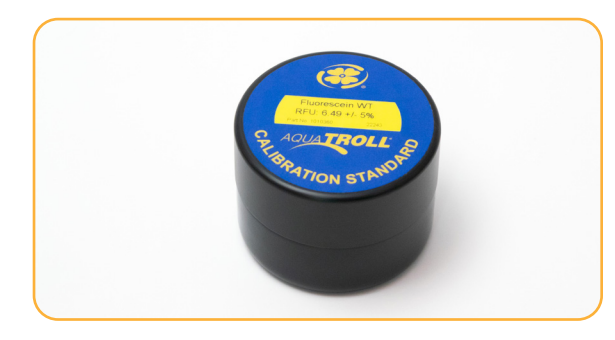

## **Contents**

• Fluorescein Water Tracer (FWT) Solid State Calibrator with Cover

## **Calibrating the Fluorescein WT Sensor**

Do not look directly at the sensor LED or point it at the eyes. Doing so can cause eye damage from UV light emitted by the LED.

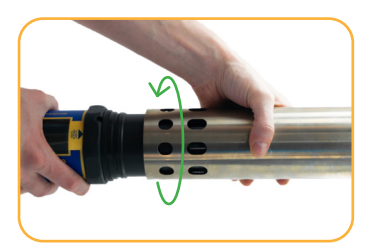

Install Restrictor in Calibration mode (holes toward the center of the instrument).

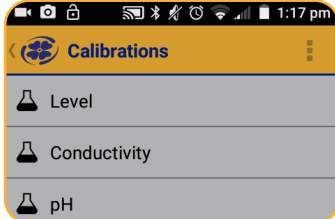

Connect to the VuSitu mobile app. Select **Calibrations**.

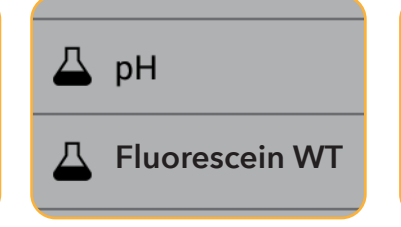

Select **Fluorescein WT** from the list of calibrations.

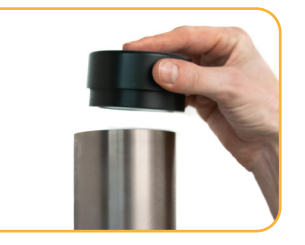

Place the calibrator in the end of the restrictor.

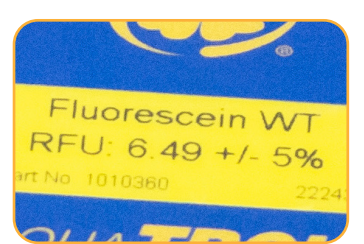

Enter the standard value from the top of the Calibrator.

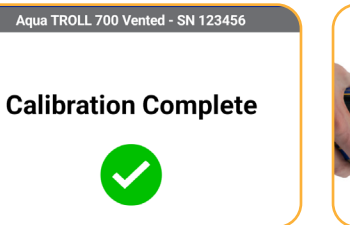

Follow the on-screen instructions to complete the calibration.

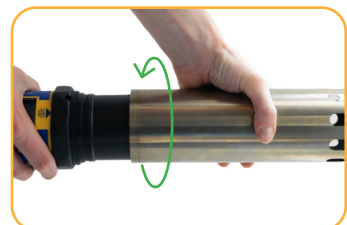

After calibrating, install the restrictor in deployment mode (holes away from the center of the instrument).